# GUÍA DE USUARIO PARA CONSULTA DE CONTENIDOS VIDEOGRABADOS EN TERMOPLUS ONLINE

#### **BIENVENIDO**

Estimado profesionista en esta guía encontrará las instrucciones para consultar las sesiones videograbadas, archivos e información del curso de su interés. Este material lo podrá consultar después de las 2:00 p.m. del siguiente día hábil.

#### 1. INICIAR SESIÓN

Ingresar a https://termoplus.mx/capacitacion/

## Dar clic en Inicia sesión

| 🔇 Hidrá                       | ulica Termo Plus X +                                  |        | -             | ٥ | × |
|-------------------------------|-------------------------------------------------------|--------|---------------|---|---|
| $\leftarrow \   \rightarrow $ | C i termoplus.mx/capacitacion/Inicio/v2               |        | *             | θ | : |
| ≡                             | Termoplus Online Buscar cursos Q                      | Cursos | Inicia sesión | ] | ^ |
| 6                             |                                                       |        |               |   |   |
| E                             |                                                       |        |               |   |   |
| 11                            |                                                       |        |               |   |   |
|                               | Capacitación Virtual Sin Costo para el Sector Hidrául | ico    |               |   |   |
|                               | Accede Ahora                                          |        |               |   |   |
| 6                             |                                                       |        |               |   |   |

Imagen 1.

Ingresar su usuario y contraseña

#### Dar clic en Inicia sesión

| ( Hidráulica Termo Plus x +                                                  |                                             | - o ×                |
|------------------------------------------------------------------------------|---------------------------------------------|----------------------|
| $\leftrightarrow$ $\rightarrow$ C $($ termoplus.mx/capacitacion/lnicio/login |                                             | or ☆ 😝 :             |
| E Cremoplus Online                                                           | Buscar cursos Q                             | Cursos Inicia sesión |
| 6                                                                            |                                             |                      |
|                                                                              | Termoplus Online                            | 1                    |
|                                                                              |                                             | 1 . 11               |
|                                                                              |                                             |                      |
| <b>B</b>                                                                     | Inicia sesión                               | 164                  |
| <u></u>                                                                      | mariana oyarzabal@termoplus.mx              |                      |
|                                                                              |                                             |                      |
|                                                                              | Olvidé mi contraseña                        |                      |
|                                                                              | Iniciar Sesión                              |                      |
|                                                                              | ¿No tienes cuenta? <u>Registrate gratis</u> |                      |
|                                                                              | Imagen 2.                                   |                      |

## 2. CONSULTAR CONTENIDO VIDEOGRABADO

Dar clic en la pestaña que se encuentra a lado de su nombre

| 🔇 Hidrá                      | ulica Termo Plus × +                    |                       |                      |             | -       | ٥       | × |
|------------------------------|-----------------------------------------|-----------------------|----------------------|-------------|---------|---------|---|
| $\leftarrow \   \rightarrow$ | C 🔒 termoplus.mx/capacitacion/Inicio/v2 |                       |                      |             | Ħ ★     | θ       | : |
| ≡                            | Termoplus Online                        | Buscar cursos         | Q                    | Cursos 🗳    | Mariana | $\sim$  | Î |
|                              |                                         |                       |                      |             |         | Î       |   |
| 置                            |                                         | . Ki                  |                      |             |         |         |   |
|                              | Capacitac                               | ión Virtual Sin Costo | para el Sector Hidrá | ulico       |         |         |   |
|                              | ·                                       | Accede Ahor           |                      |             |         |         |   |
|                              |                                         |                       |                      |             |         |         |   |
| she                          |                                         |                       |                      |             | /       |         |   |
|                              | Temas Populares                         | óximos cursos         | Acti                 | var Windows | ve      | r todos |   |
|                              |                                         | l                     |                      |             |         |         |   |

Imagen 3.

Al dar clic se desplegará un menú de opciones

| 🔇 Hidrá                    | áulica Termo Plus | × +                        |                 |                     |             |                             | -         | ٥       | × |
|----------------------------|-------------------|----------------------------|-----------------|---------------------|-------------|-----------------------------|-----------|---------|---|
| $\leftarrow \ \rightarrow$ | C 🔒 termoplus.n   | nx/capacitacion/Inicio/v2  |                 |                     |             |                             | *         | Θ       | : |
| ≡                          | C Term            | noplus <mark>Online</mark> | Buscar cursos   | ٩                   |             | Cursos                      | 🕂 Mariana | $\sim$  | Î |
| ŵ                          |                   | 50                         |                 |                     |             | Modo oscuro                 | Off 🌒 On  |         | H |
| 田                          | 0                 |                            |                 |                     |             | Mi Perfil                   |           |         |   |
|                            | SR 🖉              | Capacita                   | ción Virtua     | al Sin Costo para e | el Sector H | Mis Cursos<br>Cerrar sesión |           |         |   |
| <b>B</b>                   | 1 gran            |                            |                 | Accede Ahora        |             |                             |           |         |   |
| E .                        |                   |                            |                 |                     |             |                             |           |         |   |
| <b>B</b>                   |                   |                            |                 |                     |             |                             |           |         |   |
|                            |                   |                            |                 |                     | -           |                             |           |         |   |
|                            | Temas Popula      | ares                       | Próximos cursos |                     |             |                             | V         | er todo | 5 |

## Seleccionar Mis cursos

Imagen 4.

#### Se muestran los cursos en los que se encuentra registrado

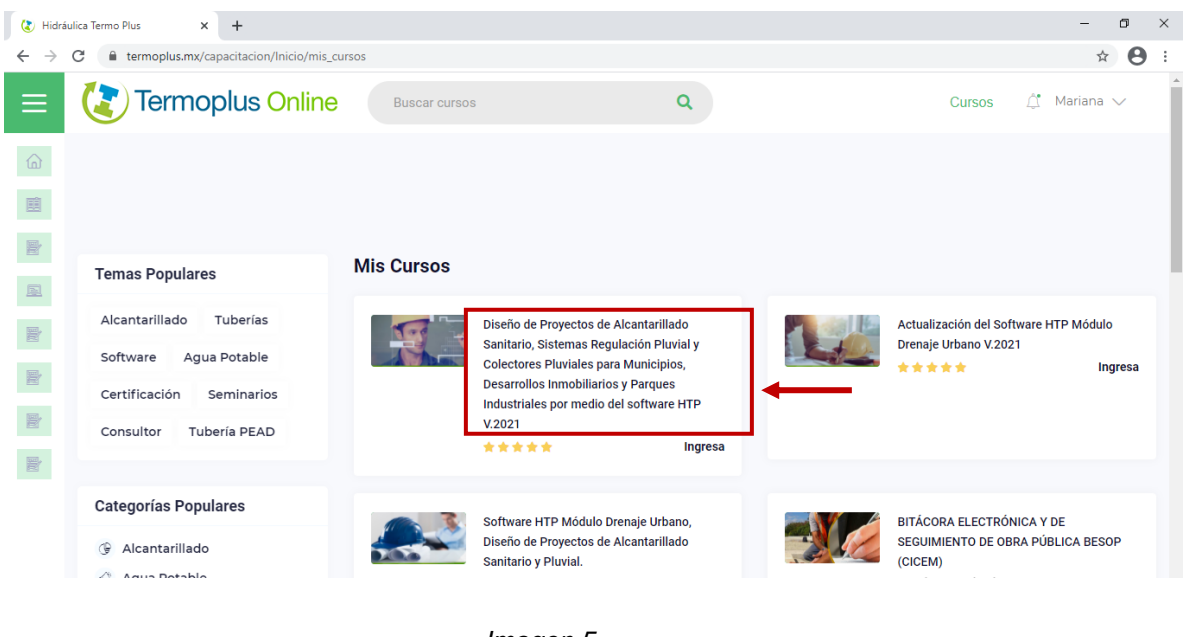

Dar clic en el nombre del curso de su interés

Imagen 5.

Ingresará a la sección Videos, donde encontrará la bienvenida del curso.

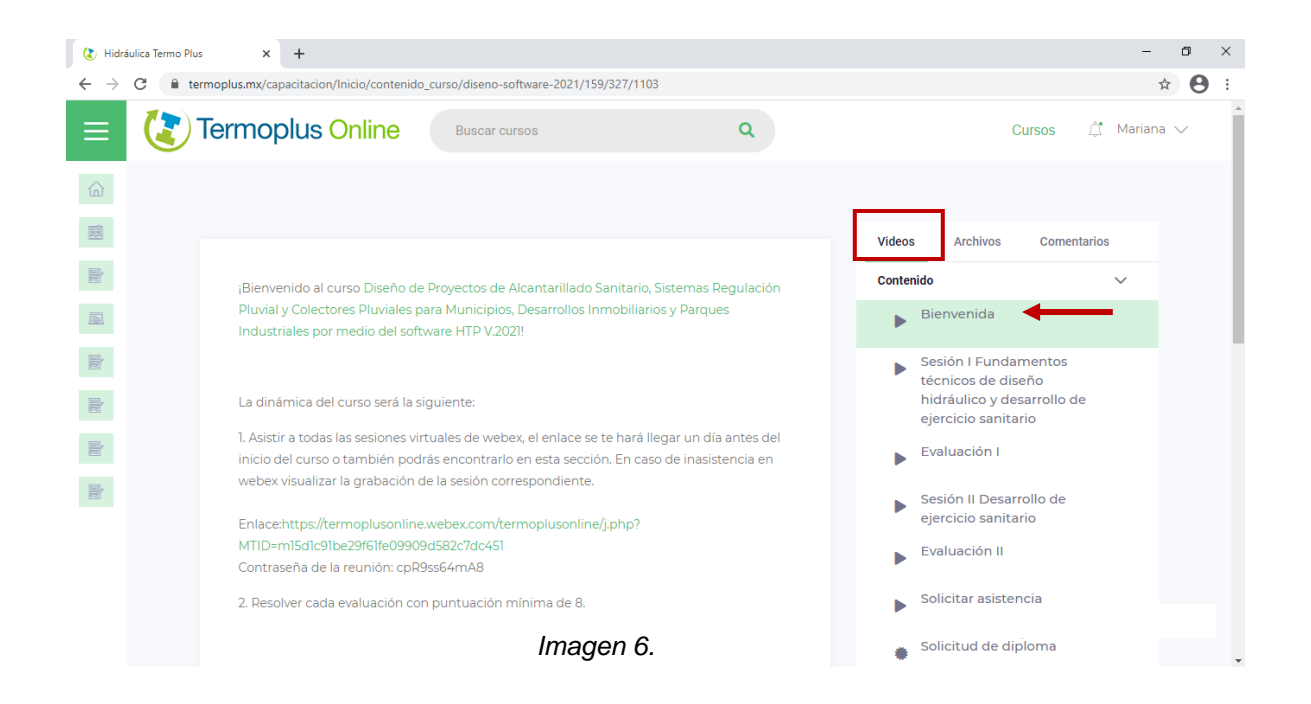

En cursos nuevos podrá consultar el contenido videograbado después de las 2:00 p.m. del día siguiente día hábil de la sesión en webex.

| 🔇 Hidráulica Termo Plus x +                                                                                                    | -                                                       | ٥      | × |
|----------------------------------------------------------------------------------------------------|---------------------------------------------------------|--------|---|
| ← → C                                                                                                    | ជំ                                                      | 0      | : |
|                                                                                                    | Cursos 🕂 Mariana                                        | $\sim$ | Î |
| Videos   A                                                                                                    | rchivos Comentarios                                     |        | l |
| Discrio de <u>Proyectosede#Alcantarillatio Samerifo Sistemas del I</u> Proventosede#Alcantarillatio Samerifo Sistemas del I     Compartir     Proventose de la obtenido rela-     Simplificación de lo     Traés ta     Compartir     Contenido                                                                                                    | ~                                                       |        |   |
| Be consecute te diferentes variales labitabilica de interés en una tubería de sección tricular, tenien-<br>do como base las calculadas a sección litera con la                                                                                                    | enida 🔻                                                 | 1      |   |
| formula de Marring, con respecta a las correspon-     de tables de de-     formula de Marring, con respecta a las correspon-     de tables de de-     formentes la traitente de tables de de-     formentes la traitentes de tables de de-     formentes la traitente de tables de de-         | i l Fundamentos<br>os de diseño<br>Jiao y desarrello de |        |   |
|                                                                                                    | io sanitario                                            |        |   |
| EValuation of the second second secon | ción i                                                  |        |   |
| Section ejercio                                                                                                    | II Desarrollo de<br>io sanitario                        |        |   |
| Control (1) (1) (1) (1) (1) (1) (1) (1) (1) (1)                                                                                                    | ición II                                                |        |   |
| Solicit                                                                                                    | ar asistencia                                           |        |   |
| Imagen 7.                                                                                                    | ud de diploma                                           |        | - |

Dar clic en el nombre del video

En algunos cursos, será requisito resolver y aprobar evaluaciones, estas aparecerán después de cada video.

#### Dar clic en Evaluación I

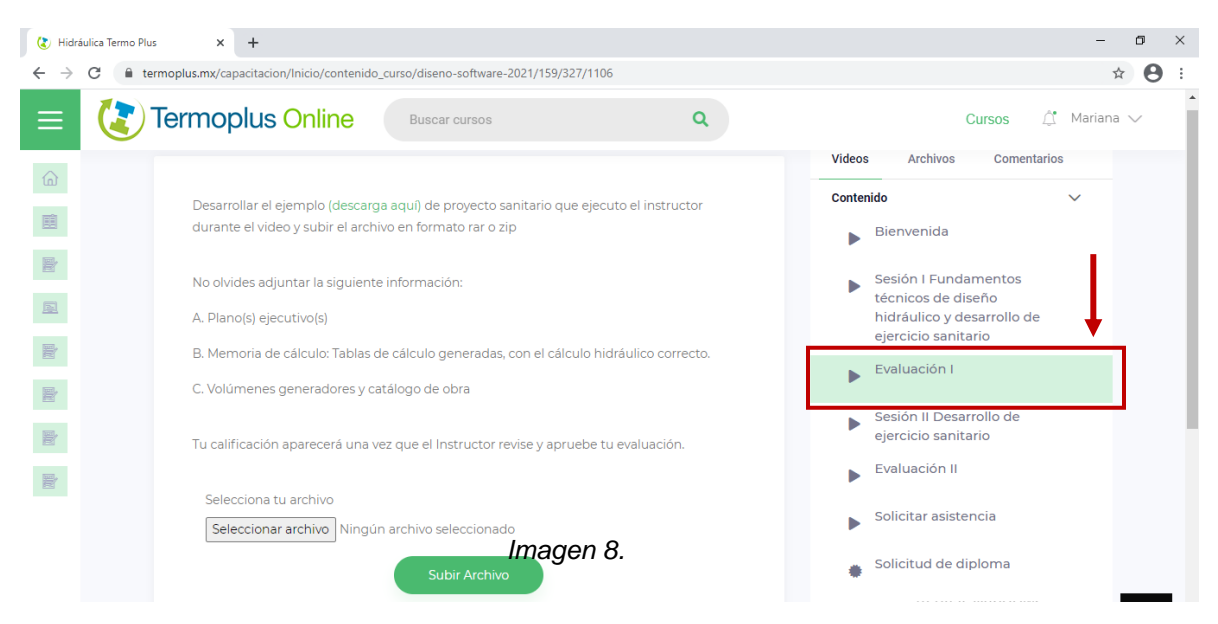

En caso de no haber dado de alta sus datos correctamente en su registro, deberá solicitar la corrección al correo o vía WhatsApp.

| $($ Hidráulic $\leftarrow$ $\rightarrow$ C | a Termo Plus × +                                                                                                    | - σ<br>*) €                                                                                                    | ×<br>• |
|--------------------------------------------|----------------------------------------------------------------------------------------------------|----------------------------------------------------------------------------------------------------|--------|
| ≡                                          | Termoplus Online Buscar cursos Q                                                                                                    | Cursos $\hat{\Box}^{*}$ Mariana $\vee$                                                                                       | •      |
|                                            | Whatsapp 222 356 4662<br>Corrección de nombre: En caso de no haber dado de alta sus datos correctos en su registro<br>deberá solicitar la corrección a asistencia@termoplus.mx adjuntado una identificación<br>donde se pueda leer correctamente su nombre. | Contenido V<br>Bienvenida<br>Sesión I Fundamentos<br>técnicos de diseño<br>hidráulico y desarrollo de<br>ejercicio sanitario |        |
|                                            |                                                                                                    | <ul> <li>Evaluación I</li> <li>Sesión II Desarrollo de ejercicio sanitario</li> <li>Evaluación II</li> </ul>                 |        |
| e                                          | Imagen 9.                                                                                                    | Solicitar asistencia                                                                                                    |        |

## Seleccionar Solicitar asistencia

Después de concluir todas las evaluaciones y visualizar todos los videos, podrá solicitar la emisión de su documento.

## Seleccionar Solicitud de diploma

| 🔇 Hidrá                      | iulica Termo Plus × +                                                                                                  | - o ×                                             |
|------------------------------|----------------------------------------------------------------------------------------------------|---------------------------------------------------|
| $\leftarrow \   \rightarrow$ | C 🔒 termoplus.mx/capacitacion/Inicio/contenido_curso/diseno-software-2021/159/327/1105                                 | ☆ 😝 ÷                                             |
| ≡                            | Termoplus Online Buscar cursos Q                                                                                       | Cursos 🖨 Mariana 🗸                                |
|                              | Estimado usuario:                                                                                                    | VICEOS AICHIVOS COMENTANOS                        |
| ໂມໂ                          | Después de concluir todas las evaluaciones y visualizar todos los videos, solicita tu diploma en el<br>siguiente botón | Contenido 🗸                                       |
|                              |                                                                                                    | ▶ Bienvenida                                      |
| <b></b>                      | Solicitar diploma                                                                                                    | Sesión L Eundamentos                              |
| -                            |                                                                                                    | técnicos de diseño                                |
|                              |                                                                                                    | nidraulico y desarrollo de<br>ejercicio sanitario |
|                              |                                                                                                    | Evaluación I                                      |
|                              |                                                                                                    | ·                                                 |
| Text.                        |                                                                                                    | Sesión II Desarrollo de ejercicio sanitario       |
|                              |                                                                                                    | Evaluación II                                     |
| 2                            |                                                                                                    |                                                   |
|                              |                                                                                                    | Solicitar asistencia                              |
|                              |                                                                                                    | Solicitud de diploma                              |
|                              |                                                                                                    | *                                                 |
|                              | Imagan 10                                                                                                    |                                                   |

En la sección **Archivos**, encontrará ejercicios prácticos y bibliografía que sugiere el instructor.

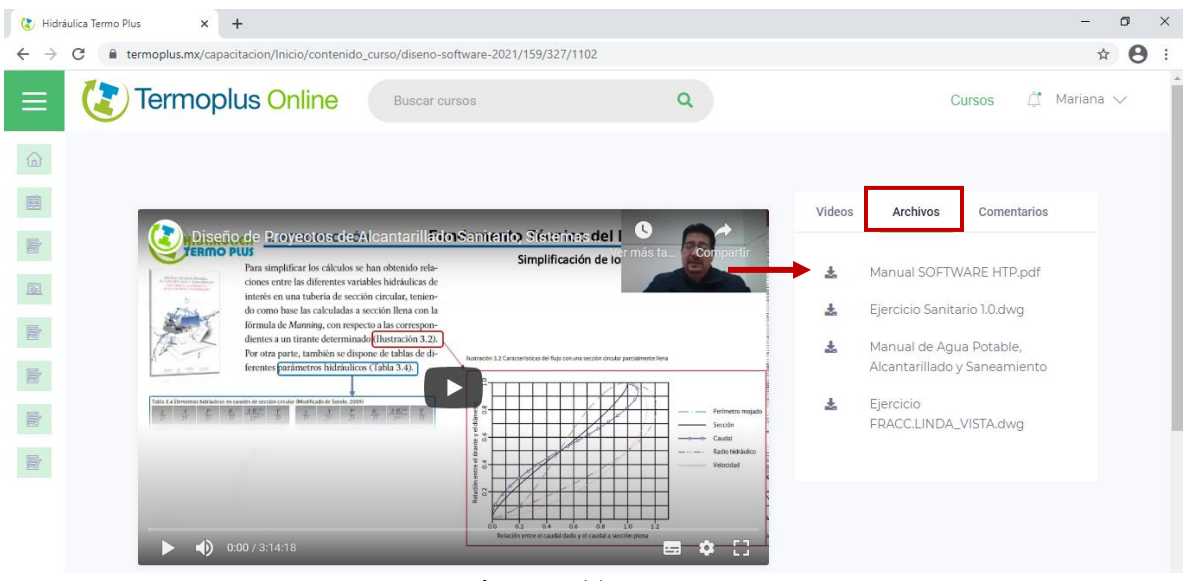

Dar clic en el icono de descarga del archivo de su interés

Imagen 11.

En la sección **Comentarios**, puede escribir sus dudas o preguntas, posteriormente daremos respuesta a su solicitud.

#### Dar clic en Preguntar o comentar

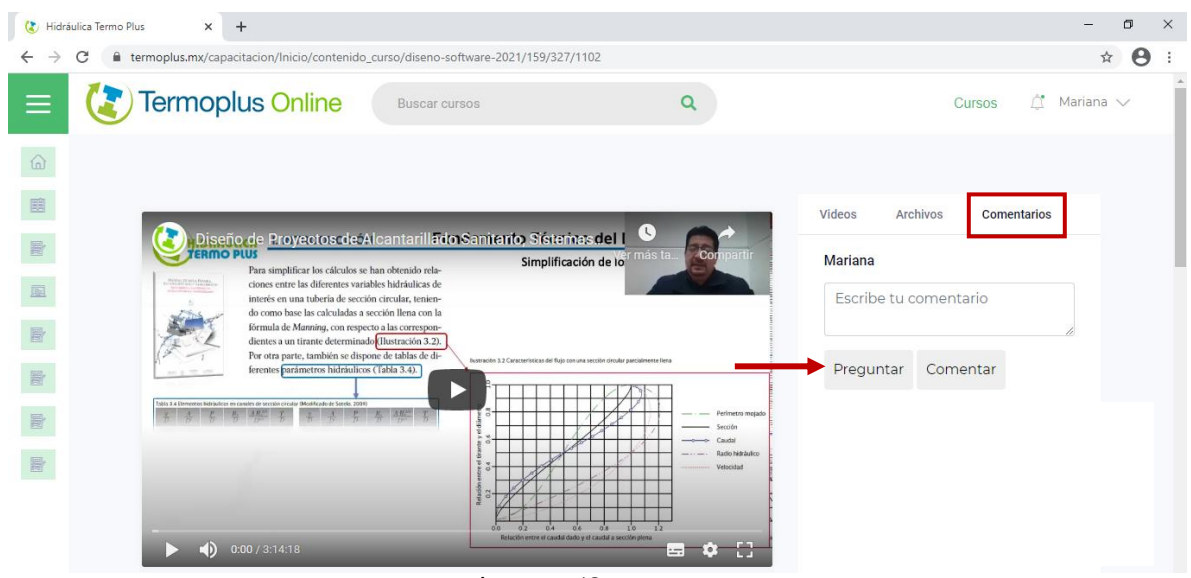

Imagen 12.

## 3. CREAR CUENTA DE USUARIO

En caso de no contar con usuario y contraseña, deberá permanecer en la misma ventana.

## Dar clic en Regístrate gratis

| ( Hidráulica Termo Plus × +                                                  |                                                       | – ø ×                |
|------------------------------------------------------------------------------|-------------------------------------------------------|----------------------|
| $\leftrightarrow$ $\rightarrow$ C $($ termoplus.mx/capacitacion/lnicio/login |                                                       | or ☆ 😫 :             |
| E Termoplus Online                                                           | Buscar cursos Q                                       | Cursos Inicia sesión |
| ۵<br>E                                                                       | Termoplus Online                                      |                      |
| R                                                                            | Inicia sesión                                         |                      |
|                                                                              | mariana.oyarzabal@termoplus.mx                        |                      |
| ۵                                                                            |                                                       | A 1994               |
|                                                                              | Olvidé mi contraseña                                  |                      |
|                                                                              | Iniciar Sesión<br>¿No tienes cuenta Registrate gratis |                      |
|                                                                              | Imagen 13.                                            |                      |

Completar el formulario, indicando sus datos correctamente, estos serán para la emisión de su constancia.

## Dar clic en Regístrate

| 🔇 Hidra                      | áulica Termo Plus 🗙 🗙 | +                         |                    |                                  |                                        |         |        | -             | ٥ | ×        |
|------------------------------|-----------------------|---------------------------|--------------------|----------------------------------|----------------------------------------|---------|--------|---------------|---|----------|
| $\leftarrow \   \rightarrow$ | C 🔒 termoplus.mx/cap  | acitacion/Inicio/registro | ?url=              |                                  |                                        |         |        | <b>0-</b> ☆   | θ | :        |
| ≡                            | ( Termop              | olus Online               | Buscar cursos      |                                  | ۹                                      |         | Cursos | Inicia sesión |   | <b>^</b> |
|                              |                       |                           |                    |                                  |                                        |         |        |               |   |          |
|                              |                       |                           | (                  | 💽 Termor                         | olus Online                            |         |        |               |   |          |
|                              |                       |                           |                    | <u> </u>                         |                                        |         |        |               |   |          |
|                              |                       |                           |                    |                                  |                                        |         |        |               |   |          |
| <b>P</b>                     |                       |                           |                    | Regist                           | trate                                  |         |        |               |   |          |
| ណ                            |                       |                           | Nombre             |                                  | Apellidos                              |         |        |               |   |          |
|                              |                       |                           | Nombre             |                                  | Apellidos                              |         |        |               |   |          |
|                              |                       |                           | Correo electrónico |                                  | Contraseña                             |         |        |               |   |          |
|                              |                       |                           | Correo electrónico |                                  | Contraseña                             |         |        |               |   |          |
|                              |                       |                           |                    | Regist                           | rate                                   | <b></b> |        |               |   |          |
|                              |                       |                           |                    | ¿Ya tienes una cuer<br>Imagen 14 | nta? <u>Inicia sesión</u><br><b>1.</b> |         |        |               |   | Ŧ        |

Inmediatamente iniciará sesión y aparecerá su nombre en la parte superior derecha Además, recibirá un mensaje de confirmación al correo que registró

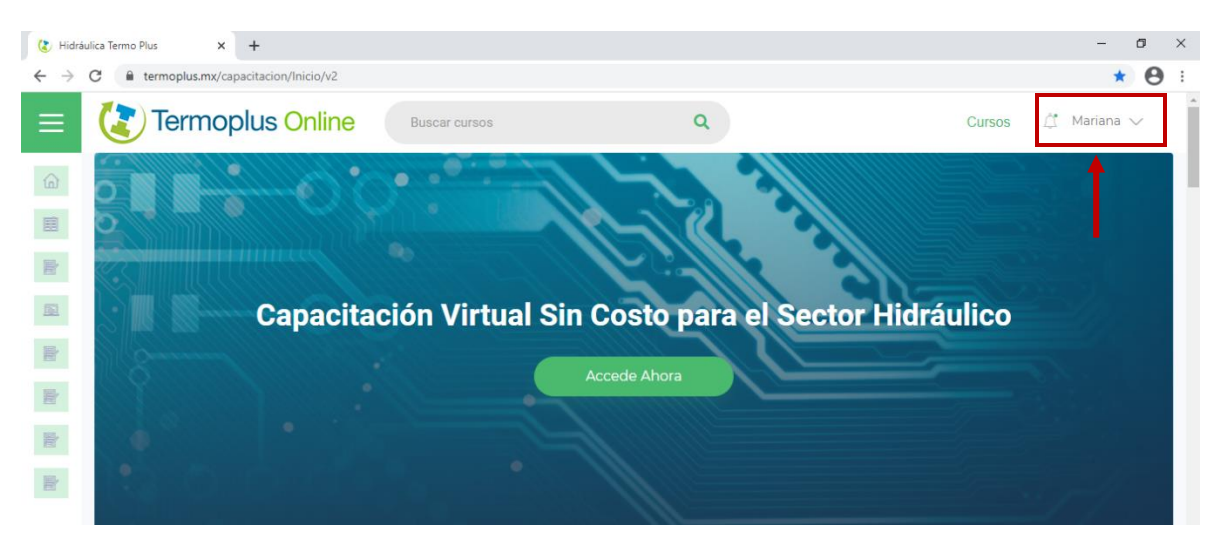

Imagen 15.

## 4. REGISTRO AL CURSO

Ejecutar el proceso de Iniciar sesión

#### Dar clic en Cursos

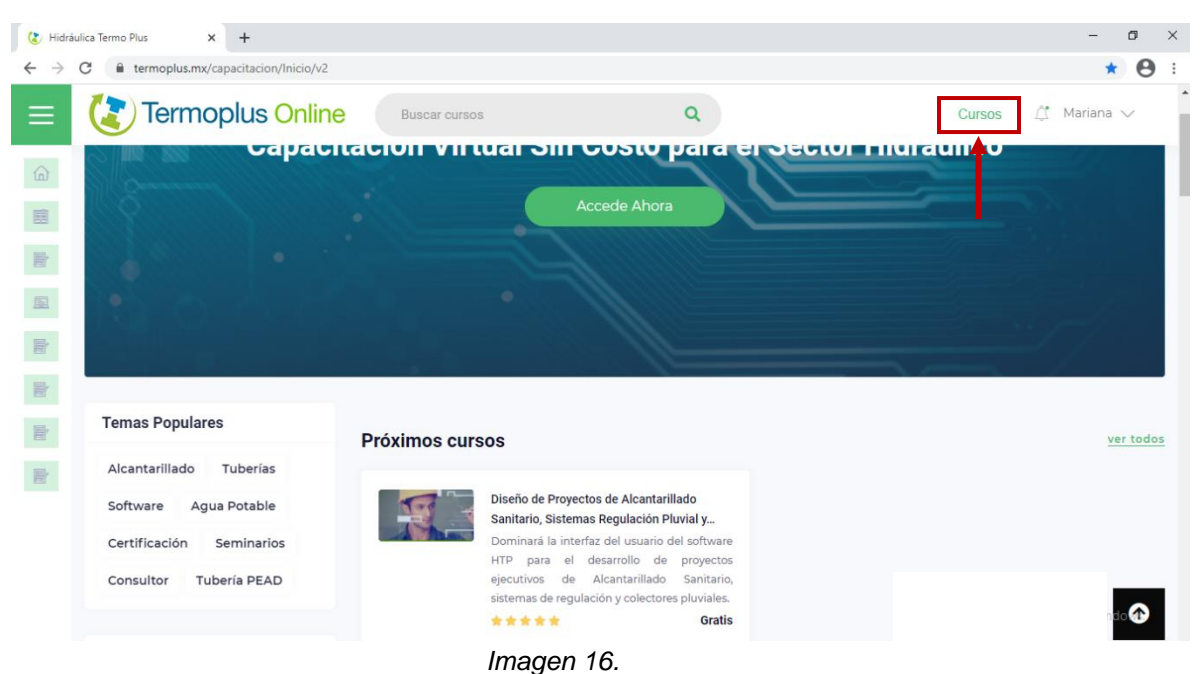

#### Seleccionar Todos los cursos

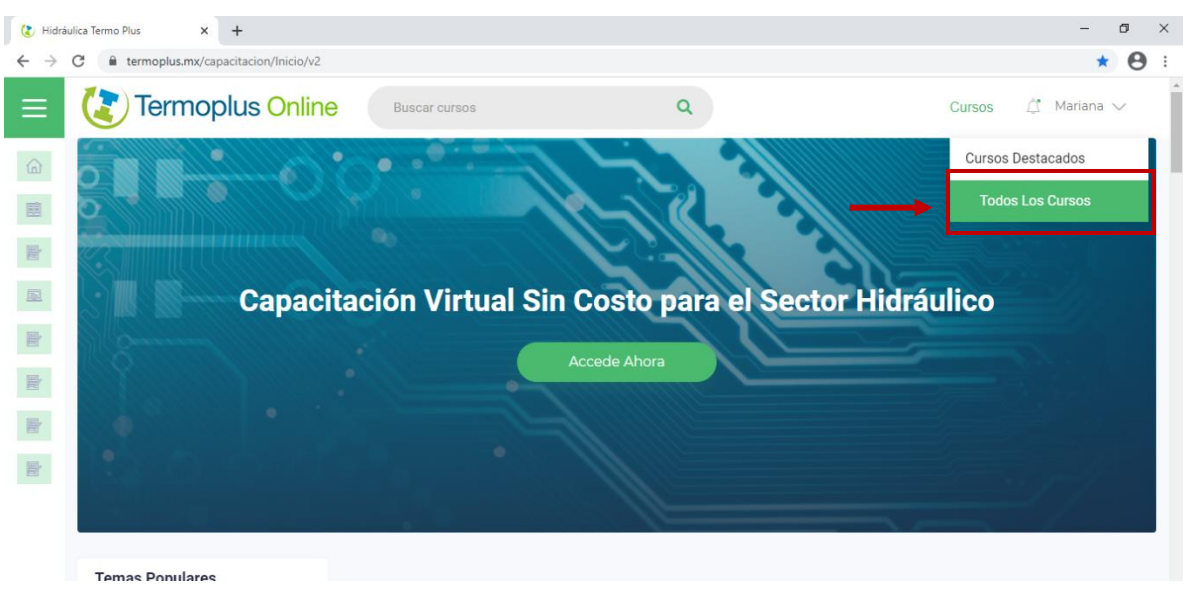

Imagen 17.

Dar clic en el nombre del curso de su interés

| 🔇 Hidrá                      | ulica Termo Plus × +                        |                  |                                                                       |          | -                                    | ٥      | × |
|------------------------------|---------------------------------------------|------------------|-----------------------------------------------------------------------|----------|--------------------------------------|--------|---|
| $\leftarrow \   \rightarrow$ | C 🔒 termoplus.mx/capacitacion/Inicio/ultimo | os_cursos        |                                                                       |          | <u>ل</u>                             | Θ      | : |
| ≡                            | Termoplus Online                            | Buscar cursos    | ٩                                                                     |          | Cursos 🏛 Mariana                     | $\sim$ | 1 |
|                              |                                             |                  |                                                                       |          |                                      |        |   |
|                              | Temas Populares                             | Todos los cursos | S                                                                     |          |                                      |        |   |
|                              | Alcantarillado Tuberías                     |                  | Diseño de Proyectos de Alcantarillado                                 |          | DISEÑO DE PROYECTOS DE               |        |   |
| Deres .                      | Software Agua Potable                       | C ALLER C        | Colectores Pluviales para Municipios,                                 | A Marine | MUNICIPIOS                           |        |   |
|                              | Certificación Seminarios                    | D                | esarrollos Inmobiliarios y Parques                                    |          | ****                                 | Gratis |   |
| 2                            | Consultor Tubería PEAD                      | v                | .2021                                                                 |          |                                      |        |   |
| <b>e</b>                     |                                             |                  |                                                                       |          |                                      |        |   |
|                              | Categorías Populares                        | s s              | oftware HTP Módulo Drenaje Urbano,                                    |          | Actualización del Software HTP Módul | 0      |   |
|                              | 🚱 Alcantarillado                            | D<br>S           | Diseño de Proyectos de Alcantarillado<br>Ganitario y Pluvial (FECIC). |          | Drenaje Urbano V.2021                | Gratis |   |

Imagen 18.

## Al acceder encontrará 5 secciones

| 🔇 Hidráu                     | ulica Termo Plus × +                                                               | - o ×                                                                                                    |
|------------------------------|------------------------------------------------------------------------------------|----------------------------------------------------------------------------------------------------|
| $\leftarrow \   \rightarrow$ | C 🔒 termoplus.mx/capacitacion/lnicio/curso/proyectos-alcantarilla                  | ncic 🖈 😝 :                                                                                                    |
| ≡                            | Termoplus Online Buscar cur                                                        | Q Cursos 🖉 Mariana 🗸                                                                                                    |
| 6                            |                                                                                    |                                                                                                    |
| E                            |                                                                                    |                                                                                                    |
| E.                           |                                                                                    | no de Proyectos de Alcantarillado Sanitario, Sistemas Regulación<br>ial y Colectores Pluviales para Municipios, Desarrollos Inmobiliarios y |
|                              |                                                                                    | ues Industriales por medio del software HTP V.2021                                                                                          |
| <b>P</b>                     |                                                                                    | kikik 🛛                                                                                                    |
|                              | Α                                                                                  | o: Libre                                                                                                    |
| <u></u>                      |                                                                                    | Inscribete Ahora                                                                                                    |
|                              |                                                                                    |                                                                                                    |
| E.                           | Acerca de Temario Comentarios Instructores                                         | Ayuda                                                                                                    |
|                              | Acerca de                                                                          |                                                                                                    |
|                              | Objetivo: Procesar mediante el software HTP el análisis y di                       | de sistemas de alcantarillado sanitario, sistemas de regulación y colectores pluvi                                                          |
|                              | Aprendizaje Esperado: Dominará la interfaz del usuario de<br>colectores pluviales. | vare HTP para el desarrollo de proyectos ejecutivos de Alcantarillado <u>Sanitario, sistemas d</u> e regulación y                           |

lmagen 19.

## Acerca de: Se muestran los detalles del curso

| 🔇 Hidráulica                       | Termo Plus × + -                                                                                                    | ٥ | ×  |
|------------------------------------|----------------------------------------------------------------------------------------------------|---|----|
| $\leftarrow \   \rightarrow \   G$ | 🕯 termoplus.mx/capacitacion/Inicio/curso/proyectos-alcantarillado-femcic                                                                                                 | θ | :  |
|                                    | Termoplus Online Buscar cursos Q Cursos 🗘 Mariana                                                                                                    | ~ | ^  |
|                                    | raiques inuusitiales por menio dei softwale mir v.2021                                                                                                    |   |    |
|                                    | ****                                                                                                    |   |    |
|                                    | Acceso: Libre                                                                                                    |   |    |
| <b>.</b>                           | Inscribete Ahora                                                                                                    |   |    |
|                                    | Acerca de Temario Comentarios Instructores Ayuda                                                                                                    |   | I. |
|                                    |                                                                                                    |   |    |
| <b>2</b>                           | Acerca de                                                                                                    |   |    |
|                                    | Objetivo: Procesar mediante el software HTP el análisis y diseño de sistemas de alcantarillado sanitario, sistemas de regulación y colectores pluviales.                 |   |    |
|                                    | Aprendizaje Esperado: Dominará la interfaz del usuario del software HTP para el desarrollo de proyectos ejecutivos de Alcantarillado Sanitario, sistemas de regulación y |   |    |
| 2                                  | colectores pluviales.                                                                                                    |   |    |
|                                    | Duración: 24 Horas                                                                                                    |   |    |
|                                    | Fecha: 02,04,09,11,18,16,18 de Marzo de 2021                                                                                                    |   |    |
|                                    | Hora: 04:00p.m. a 8:00p.m.                                                                                                    |   |    |
|                                    |                                                                                                    |   |    |

lmagen 20.

| 🔇 Hidr                       | áulica Termo Plus × +                                                                        | - o ×        |  |  |  |
|------------------------------|----------------------------------------------------------------------------------------------|--------------|--|--|--|
| $\leftarrow \   \rightarrow$ | ← → C 🔒 termoplus.mx/capacitacion/Inicio/curso/proyectos-alcantarillado-femcic               |              |  |  |  |
| ≡                            | Termoplus Online Buscar cursos Q Cursos                                                      | Ĉ. Mariana ∨ |  |  |  |
|                              | Acceso: Libre                                                                                |              |  |  |  |
|                              | Acerca de Temario Comentarios Instructores Ayuda                                             |              |  |  |  |
| ľ                            | Contenido del curso Instalación, activación y presentación del software HTP                  |              |  |  |  |
| <b>B</b>                     | Alcantarillado Sanitario                                                                     |              |  |  |  |
| <b>P</b>                     | Ejercicio práctico de un sistema de alcantarillado sanitario para municipios                 |              |  |  |  |
|                              | Ejercicio práctico de un sistema de alcantarillado sanitario para un desarrollo habitacional |              |  |  |  |
|                              | Ejercicio práctico de un sistema de alcantarillado sanitario para un parque industrial       |              |  |  |  |
|                              | Sistemas de Regulación Pluvial                                                               |              |  |  |  |

## Temario: Conocerá el contenido a abordar en el curso

lmagen 21.

Comentarios: Puede escribir sus dudas o preguntas, posteriormente daremos

| 😮 Hidráulica Termo Plus X +                                                | - 0    | × |  |  |
|----------------------------------------------------------------------------|--------|---|--|--|
| C ▲ termoplus.mx/capacitacion/Inicio/curso/proyectos-alcantarillado-femcic |        |   |  |  |
| E Cursos Q Cursos L' Mari                                                  | ana 🗸  | ^ |  |  |
| raiques industriales por medio dei softwale mir v.2021 (rEivioio) -        | E ACIC |   |  |  |
|                                                                            |        |   |  |  |
| Acceso: Libre                                                              |        |   |  |  |
| Inscribete Ahora                                                           |        |   |  |  |
| Acerca de Temario Comentarios Instructores Ayuda                           |        |   |  |  |
|                                                                            |        |   |  |  |
|                                                                            |        |   |  |  |
| Comentarios de los usuarios                                                |        |   |  |  |
| Comentarios                                                                |        |   |  |  |
| Escribe tu comentario                                                      |        |   |  |  |
| Comentar Imagen 22.                                                        |        |   |  |  |

## respuesta a su solicitud

| <ul> <li>C ■ tempolus.mx/capacitacion/Inicio/curso/proyectos-slantarillado-femcic</li> <li>Cursos</li> <li>Cursos</li></ul>                                                                                                    | 🔇 Hidr                       | áulica Termo Plus × +                                                                                          |                             |                                |                 | - 0       | ×          |
|----------------------------------------------------------------------------------------------------|------------------------------|----------------------------------------------------------------------------------------------------|-----------------------------|--------------------------------|-----------------|-----------|------------|
| Cursos Condentiario del soltwale TTT V.2021<br>Cursos Condentiario del soltwale TTT V.2021<br>Cursos Condentiario del soltwale del soltwale tTTT V.2021<br>Cursos Condentiario del soltwale duttores del soltwale ttrue del soltwale tTTT V.2021<br>Cursos Condentiario del soltwale duttores del soltwale duttores del soltwale ttrue del soltwale duttores del soltwale duttores del soltwale | $\leftarrow \   \rightarrow$ | C 🔒 termoplus.mx/capacitacion/Inicio/curso/proye                                                               | ectos-alcantarillado-femcic |                                |                 | ☆         | <b>9</b> : |
| Parques industriales por frieuro del softwale HTF V.2021     Acceso: Libre     Acceso: Libre     Inscribete Ahora     Instructores     Instructores     Instructore     Instructore                                                        | ≡                            | Termoplus Online                                                                                               | Buscar cursos               | ٩                              | Cursos 🛱 !      | Mariana 🗸 | •          |
| Acerca de Temario Comentarios Instructores     Instructores                                                                                                    |                              |                                                                                                    | Acceso: Libre               | iluusu laies por meulo dei son | Wale HIF 9.2021 |           |            |
| Image: Control of the second second secon                                                                               |                              | Acerca de Temario Comentarios                                                                                  | Instructores Ayuda          | _                              |                 |           |            |
| Ing. Alejandro Castro Ortiz<br>Ingeniero civil por parte de la<br>Benemérita Universidad Autónoma de<br>Puebla                                                                                                    |                              |                                                                                                    |                             |                                |                 |           |            |
| 1                                                                                                    |                              | Ing. Alejandro Castro Ortiz<br>Ingeniero civil por parte de la<br>Benemérita Universidad Autónoma de<br>Puebla |                             |                                |                 |           |            |

#### Instructores: Se muestra la semblanza de los instructores

Imagen 23.

**Ayuda:** Encontrará la Guía de acceso a sesiones virtuales, la opción de Preguntas frecuentes y Asistencia en línea.

| 🔇 Hidráulio                                                                    | ca Termo Plus × +                   |                    |                                   | – o ×              |
|--------------------------------------------------------------------------------|-------------------------------------|--------------------|-----------------------------------|--------------------|
| ← → C 🔒 termoplus.mx/capacitacion/Inicio/curso/proyectos-alcantarillado-femcic |                                     |                    |                                   | ☆ 😫 :              |
|                                                                                | Termoplus Online                    | Buscar cursos      | ٩                                 | Cursos 🗘 Mariana 🗸 |
| 100                                                                            |                                     | Faiques            | ווועעסנוומוכס אטו וווכעוט עכו סטו | ניימוכחור ע.בטבו   |
| ۵                                                                              |                                     | *****              | r                                 |                    |
|                                                                                |                                     | Acceso: Lib        | e                                 |                    |
|                                                                                |                                     |                    | scribete Ahora                    |                    |
|                                                                                | Acerca de Temario Comentarios       | Instructores Ayuda |                                   |                    |
| <b>e</b>                                                                       |                                     |                    |                                   |                    |
| -                                                                              | Ayuda                               |                    |                                   |                    |
| 65                                                                             | Guía de acceso a sesiones virtuales |                    |                                   |                    |
| E.                                                                             | Preguntas frecuentes                |                    |                                   |                    |
| 2                                                                              | 🛇 Asistencia en línea               |                    |                                   |                    |
|                                                                                |                                     | Imag               | gen 24.                           |                    |

Para acceder a las sesiones videograbadas y consultar los archivos del curso

| 🔇 Hidráulica Termo P                | Mus × +                                                            | - o                                                                                                    | × |
|-------------------------------------|--------------------------------------------------------------------|----------------------------------------------------------------------------------------------------|---|
| $\leftrightarrow$ $\ni$ C $\square$ | termoplus.mx/capacitacion/Inicio/curso/proyectos-alcantarillado-fe | ncic 🎓 🔂                                                                                                  | : |
| =                                   | Termoplus Online Buscar cursos                                     | Q Cursos 🖉 Mariana 🗸                                                                                      |   |
|                                     |                                                                    |                                                                                                    | l |
| E                                   | Diag                                                               | ño da Dravastas da Alcontorillado Conitario. Sistemas Dogulación                                          |   |
|                                     | Pluv                                                               | ial y Colectores Pluviales para Municipios, Desarrollos Inmobiliarios y                                   |   |
|                                     | Parc                                                               | ues Industriales por medio del software HTP V.2021                                                        |   |
| <b>2</b>                            |                                                                    | k##                                                                                                    |   |
|                                     | Acces                                                              | o: Libre                                                                                                  |   |
|                                     |                                                                    | Inscribete Ahora                                                                                          |   |
| E.                                  |                                                                    |                                                                                                    |   |
| Acer                                | ca de Temario Comentarios Instructores                             | lyuda                                                                                                    |   |
| Ace                                 | erca de                                                            |                                                                                                    |   |
| Obje                                | etivo: Procesar mediante el software HTP el análisis y diseño      | de sistemas de alcantarillado sanitario, sistemas de regulación y colectores pluviales.                   |   |
| Apre                                | andizaje Esperado: Dominará la interfaz del usuario del soft       | vare HTP para el desarrollo de proyectos ejecutivos de Alcantarillado Sanitario, sistemas de regulación y |   |

#### Dar clic en Inscríbete Ahora

Imagen 25.

Inmediatamente ingresará a la sección Videos

En cursos nuevos podrá consultar el contenido videograbado después de las 2:00 p.m. del día siguiente día hábil de la sesión en webex.

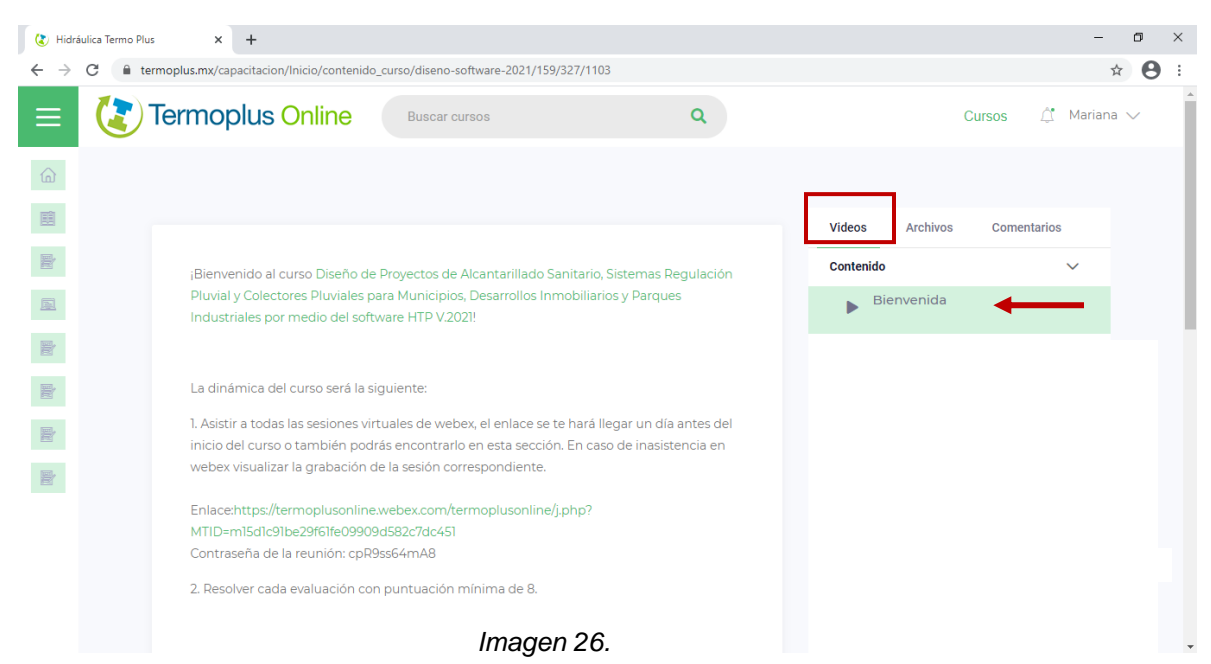

# Hidráulica Termo Plus S.A de C.V.

LA NORIA. 3a Cerrada de la 23 Sur #4501 Col. Granjas Atoyac Puebla, Pue T. 222 230 5393 | WA 222 812 3312 PLAZA AMÉRICA. 51 pte. #505, Local-21 Col. Residencial Boulevares Puebla, Pue T. 222 211 6359

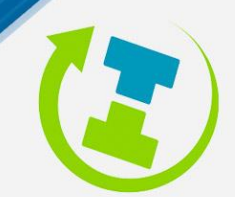

termoplus@termoplus.mx | termoplus.mx f 🔞 🖸